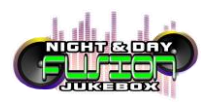

## MANUAL PARA CONECTAR LA MEMBRANA DE NUMEROS

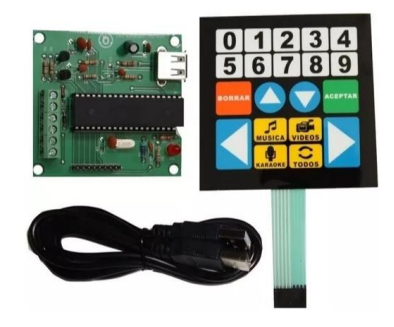

Imagen 1. Membrana con cable y pulsador.

- 1. Verificar que el paquete contenga. 1 membrana, 1 cable USB macho macho, 1 pulsador o tablilla. Imagen 1
- 2. Conectar el cable USB al CPU. Imagen 2
- 3. Conectar el cable USB al pulsador o tablilla. (los drivers de la membrana los detecta automáticamente). Imagen 3
- 4. Conectar la membrana al pulsador. Imagen 4
- 5. Configurar en el programa las teclas.

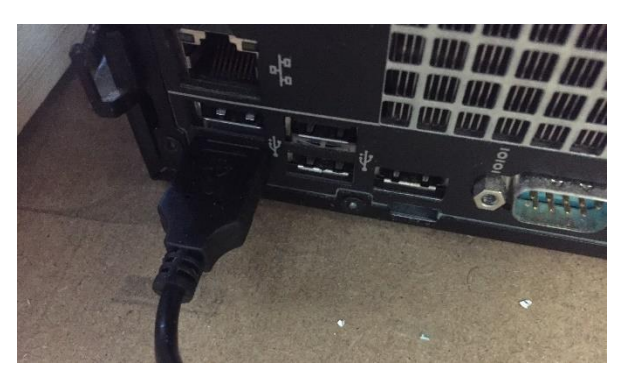

Imagen 2. Cable usb conectado al cpu.

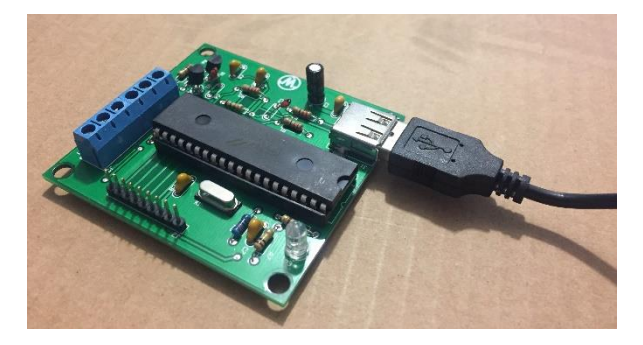

Imagen 3. Cable usb conectado al pulsador.

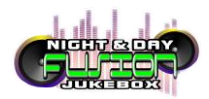

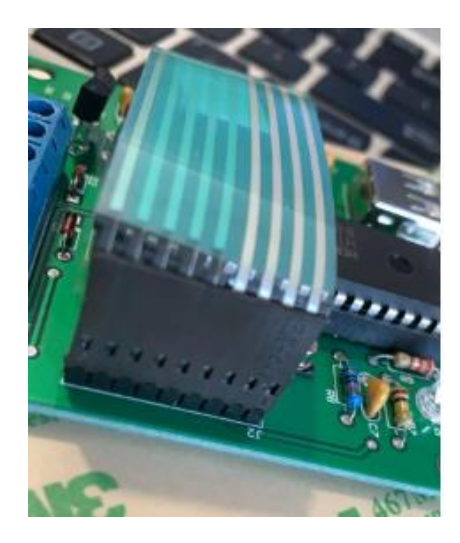

Imagen 4. Membrana conectada al pulsador.

## **BOTONES Y LETRAS CORRESPONDIENTES:**

| Botón | Letra           |
|-------|-----------------|
|       | correspondiente |
| 0     | W               |
| 1     | E               |
| 2     | R               |
| 3     | U               |
| 4     | I               |
| 5     | S               |
| 6     | D               |
| 7     | F               |
| 8     | J               |
| 9     | К               |

| Botón     | Letra           |
|-----------|-----------------|
| Boton     | correspondiente |
| BORRAR    | Х               |
| ARRIBA    | С               |
| ABAJO     | V               |
| DERECHA   | ,               |
| IZQUIERDA | 2               |
| BORRAR    | Х               |
| ACEPTAR   | М               |
| MUSICA    | 3               |
| VIDEOS    | 4               |
| KARAOKE   | 7               |
| TODOS     | 8               |

## **POSIBLES PROBLEMAS**

- 1. Para verificar las letras correspondientes a cada botón puede abrir un archivo de texto (Bloc de Notas, Word, etc.), pulsar un botón y observar la letra correspondiente al mismo.
- 2. Si no detecta las pulsaciones de un botón, es posible que la membrana esté mal conectada en los pines, intenta cambiarlo de diferentes formas hasta que detecte todos los botones.
- 3. La Membrana pierde la garantía si despega la calcomanía.